#### La Messagerie Sécurisée MSSanté ou Mailiz

#### Comment activer mon adresse pour l'utiliser dans AlmaPro

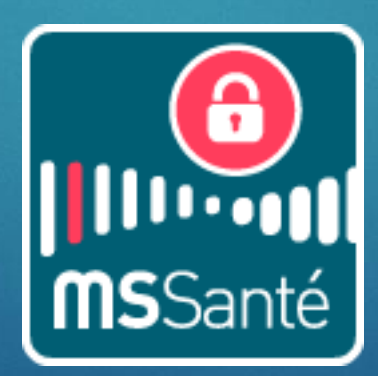

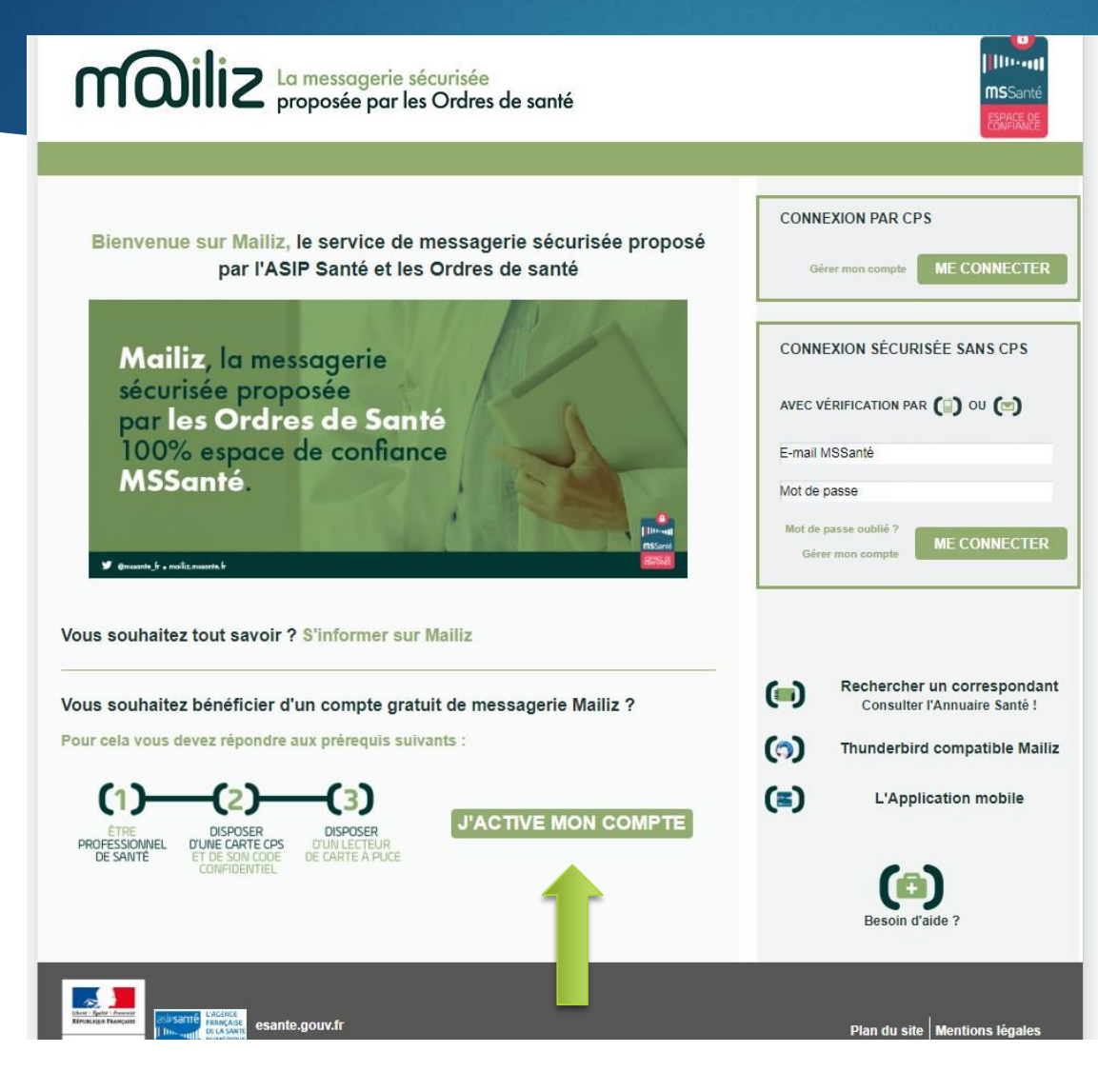

Se connecter à MSsanté : https://mailiz.mssante.fr

Suivre les étapes pour valider la boite aux lettres en 2 minutes.

#### Cliquer sur "J'active mon compte"

| moiliz La message<br>proposée       | gerie sécurisée<br>par les Ordres de santé                                                                                                    | ()<br>()<br>()<br>()<br>()<br>()<br>()<br>()<br>()<br>() |
|-------------------------------------|----------------------------------------------------------------------------------------------------|----------------------------------------------------------|
| Accueil > Connexion                 |                                                                                                    |                                                          |
| Pour activer votre compte, veuillez | saisissez votre COde Porteur<br>Il vous reste 3 tentative(s) pour la carte CPS3v3-2600382320<br>Code Porteur :<br>Valider Annuler<br>v5.0.43 64b - v03.06.00 64b<br>Continuer | Eesoin d'aide ?                                          |

Saisir le code porteur

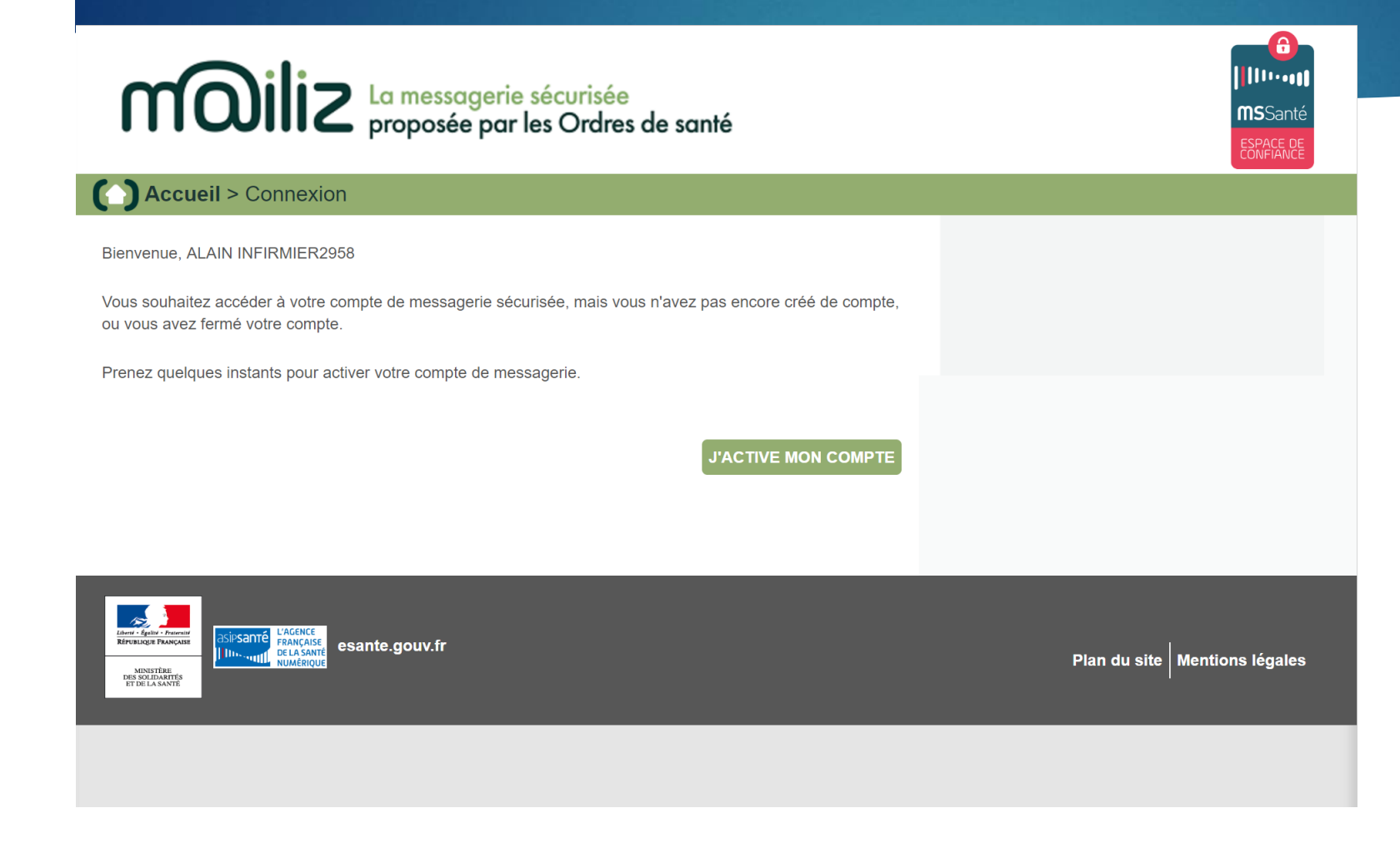

Cliquer sur « j'active mon compte »

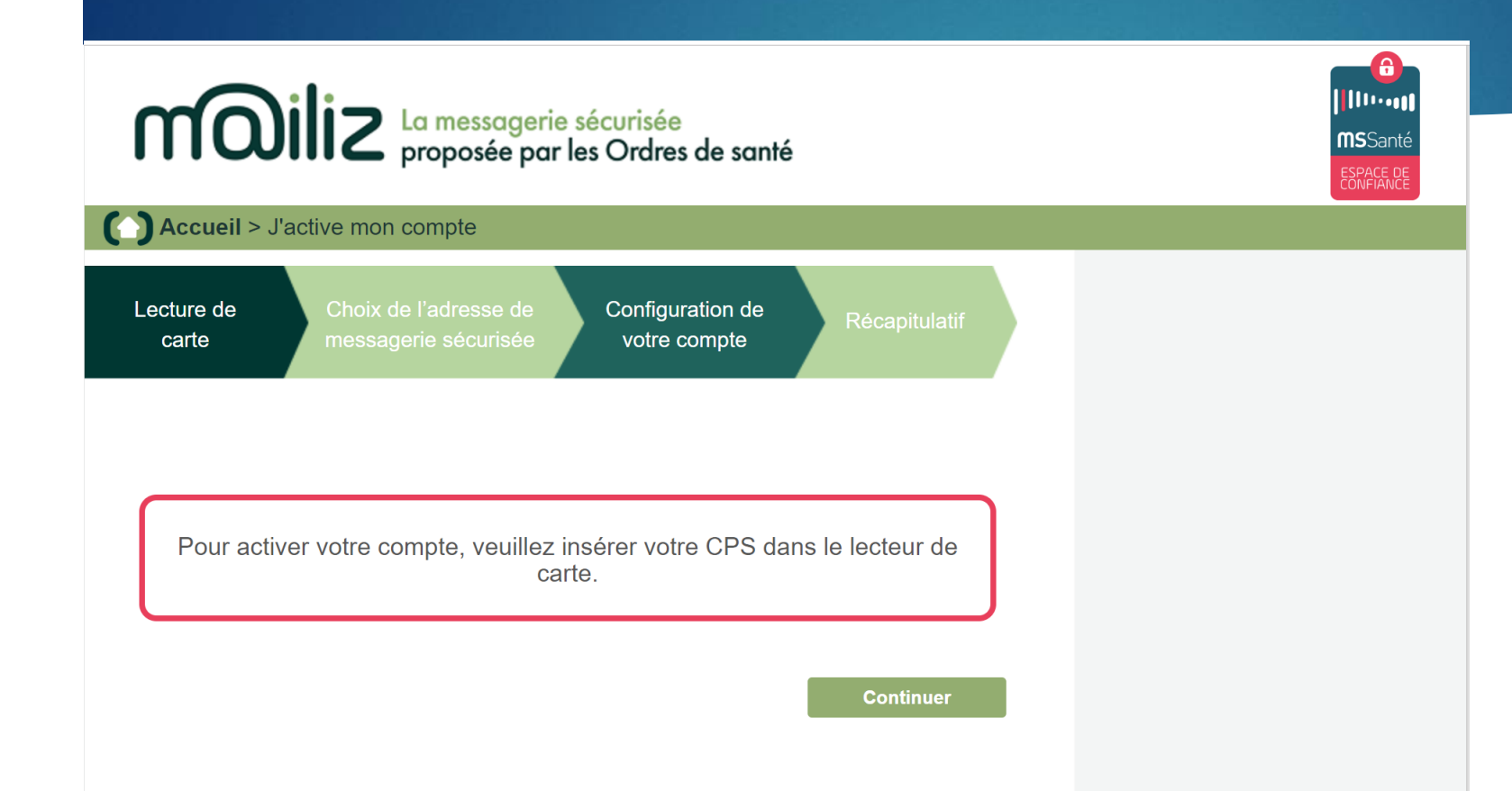

Cliquer sur « continuer »

#### Accueil > J'active mon compte Configuration de Lecture de Choix de l'adresse de carte messagerie sécurisée votre compte Votre carte CPS nous a permis de vous identifier Numéro RPPS ou ADELI : 0B6029587 Prénom ALAIN **INFIRMIER2958** Nom : Choisissez votre adresse de messagerie adresse proposée par votre ordre professionnel : alain.infirmier2958@infirmier.formation.mssante.fr adresse générique : alain.infirmier2958@pro.formation.mssante.fr En utilisant ce service, vous vous engagez à respecter les conditions générales d'utilisation: 🚔 Imprimer Télécharger les CGU CONDITIONS GENERALES D'UTILISATION DU SERVICE MESSAGERIE SECURISEE DE SANTE<sup>1</sup> 1. Informations générales J'accepte les conditions générales d'utilisation

#### Cliquer sur « suivant »

Lecture de carte

Configuration de votre compte

Lors de vos prochaines connexions, vous pourrez accéder à votre webmail avec votre carte CPS ou avec un mot de passe et un code d'accès à usage unique reçu par mail ou SMS

Choix de l'adresse de

messagerie sécurisée

| (+) Choisissez votre mot de passe                                                                  |                                     | * Information obligatoire                                            |  |
|----------------------------------------------------------------------------------------------------|-------------------------------------|----------------------------------------------------------------------|--|
| Votre mot de passe *                                                                               |                                     | Au moins 8 caractères dont 1<br>majuscule, 1 minuscule et 1 chiffre. |  |
| Confirmez votre mot de passe *                                                                     | ••••••                              |                                                                      |  |
|                                                                                                    |                                     |                                                                      |  |
| (+) Précisez les modes de réception                                                                | pour le code d'accès à usage unique |                                                                      |  |
| Votre adresse de messagerie *                                                                      | vanessa@vega-logiciel.fr            | (?)                                                                  |  |
| Votre numéro de téléphone mobile                                                                   | 0618159086                          | (?)                                                                  |  |
| Votre mode de réception favori pour<br>le code d'accès à usage unique                              | SMS   Mail                          |                                                                      |  |
| (+) Notifications                                                                                  |                                     |                                                                      |  |
| Je souhaite être notifié(e) sur mon adresse mail habituelle à chaque réception de message sécurisé |                                     |                                                                      |  |

#### Remplir les rubriques demandées

| Votre adresse de messagerie *                                                                                                    | vanessa@vega-logiciel.fr | (?) |  |  |
|----------------------------------------------------------------------------------------------------|--------------------------|-----|--|--|
| Votre numéro de téléphone mobile                                                                                                    | 0618159086               | (?) |  |  |
| Votre mode de réception favori pour SMS I Mail<br>le code d'accès à usage unique                                                                                                    |                          |     |  |  |
| (+) Notifications                                                                                                    |                          |     |  |  |
| <ul> <li>Je souhaite être notifié(e) sur mon adresse mail habituelle à chaque réception de message sécurisé</li> <li>Annuaire</li> </ul>                                                                                                    |                          |     |  |  |
| Par défaut, l'annuaire national MSSanté affiche les données personnelles suivantes : vos nom et prénom, votre<br>situation d'exercice, votre spécialité et votre adresse de messagerie MSSanté                                                                                                    |                          |     |  |  |
| Je souhaite que mon numéro de mobile soit publié dans l'annuaire (Votre numéro de téléphone ne sera<br>accessible qu'aux professionnels de santé utilisateurs de MSSanté)                                                                                                    |                          |     |  |  |
| Je souhaite être sur liste rouge (Votre adresse MSSanté et votre numéro de téléphone ne seront pas visibles<br>dans l'annuaire)                                                                                                    |                          |     |  |  |
| (+) Dématérialisation                                                                                                    |                          |     |  |  |
| ☐ Je ne souhaite plus recevoir par courrier papier les éléments reçus par voie électronique<br>(La loi n°2000-230 du 13 mars 2000 admet la preuve écrite sous la forme électronique au même titre que l'écrit sur<br>le support papier «sous réserve que puisse être dûment identifiée la personne dont il émane et qu'il soit établi et<br>conservé dans les conditions de nature à en garantir l'intégrité » - article 1316-1 du code civil.) <b>En savoir plus sur</b><br><b>la convention de preuve</b> |                          |     |  |  |

Remplir les rubriques demandées et cliquer sur « j'active mon compte »

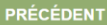

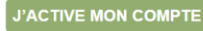

#### Accueil > J'active mon compte

Lecture de Choix de l'adresse de carte messagerie sécurisée

Configuration de Récar

#### Compte activé !

Vous disposez maintenant d'un compte de messagerie professionnelle sécurisée dont l'adresse est :

alain.infirmier2958@infirmier.formation.mssante.fr

Un mail récapitulatif vient de vous être envoyé à cette adresse.

Pour vérifier la bonne réception des codes d'accès à usage unique, un message vous a été envoyé par mail et par SMS . Si vous ne l'avez pas reçu dans les 5 minutes, veuillez vérifier la saisie de votre adresse de messagerie et de votre numéro de téléphone mobile dans la rubrique **Mon compte** 

Dans la rubrique Mon Compte, vous pouvez à tout moment modifier la configuration de votre compte.

#### **Améliorer Mailiz**

Aidez-nous à améliorer Mailiz en nous communiquant vos suggestions, idées ou difficultés rencontrés. N'hésitez pas à nous contacter et à nous **donner** votre avis sur l'ouverture de votre compte !

#### Développer l'espace de confiance

MSSanté Pour échanger dès maintenant avec MSSanté prenez le temps en quelques clics d'inviter les professionnels de santé avec qui vous travaillez ! Ma messagerie sécurisée est créée et activée !

J'ACCÈDE AU WEBMAIL

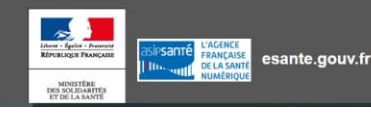

Conditions Générales d'Utilisation

#### Etape 3 : Je me connecte sur le webmail

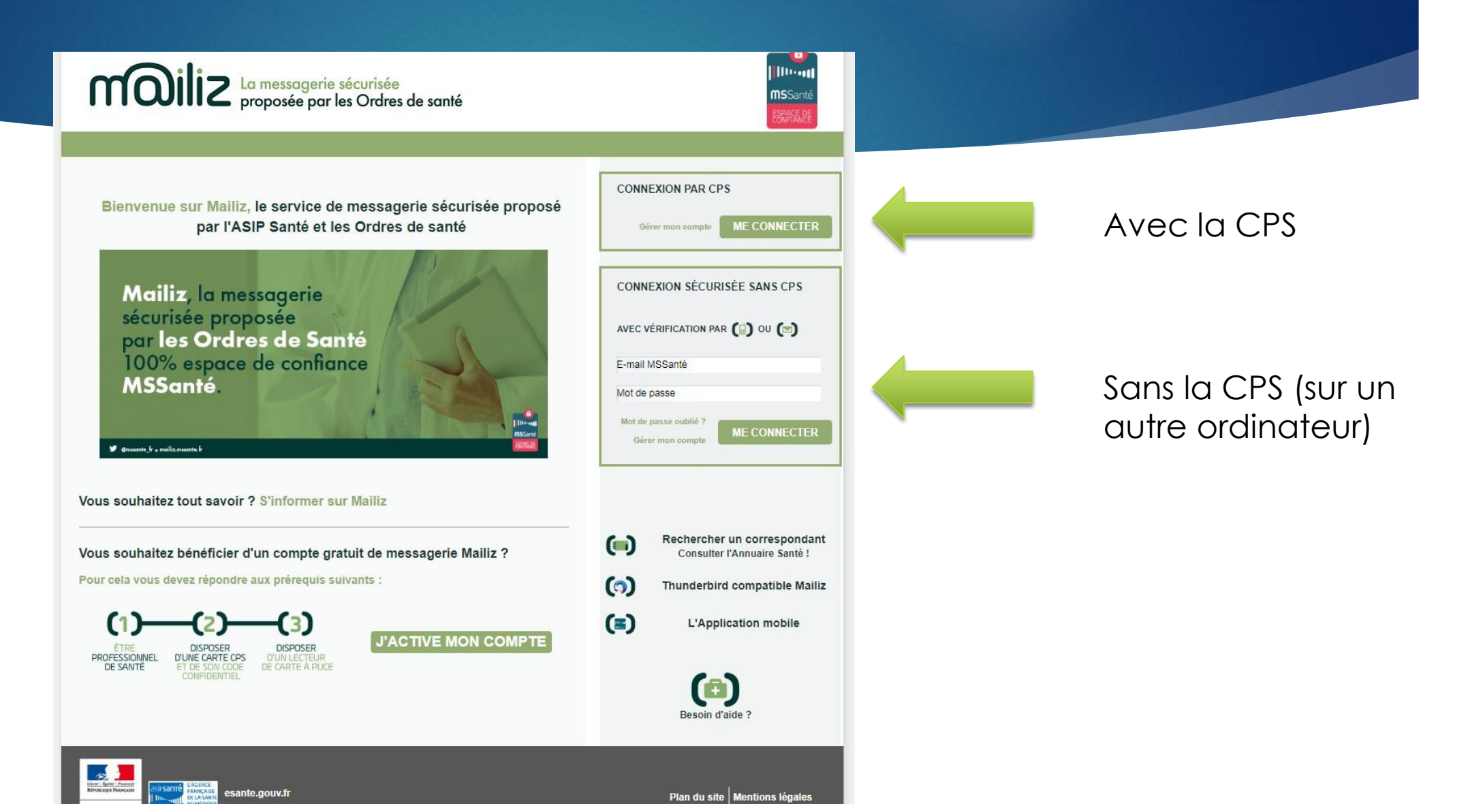

#### Etape 3 : Je me connecte sur le webmail

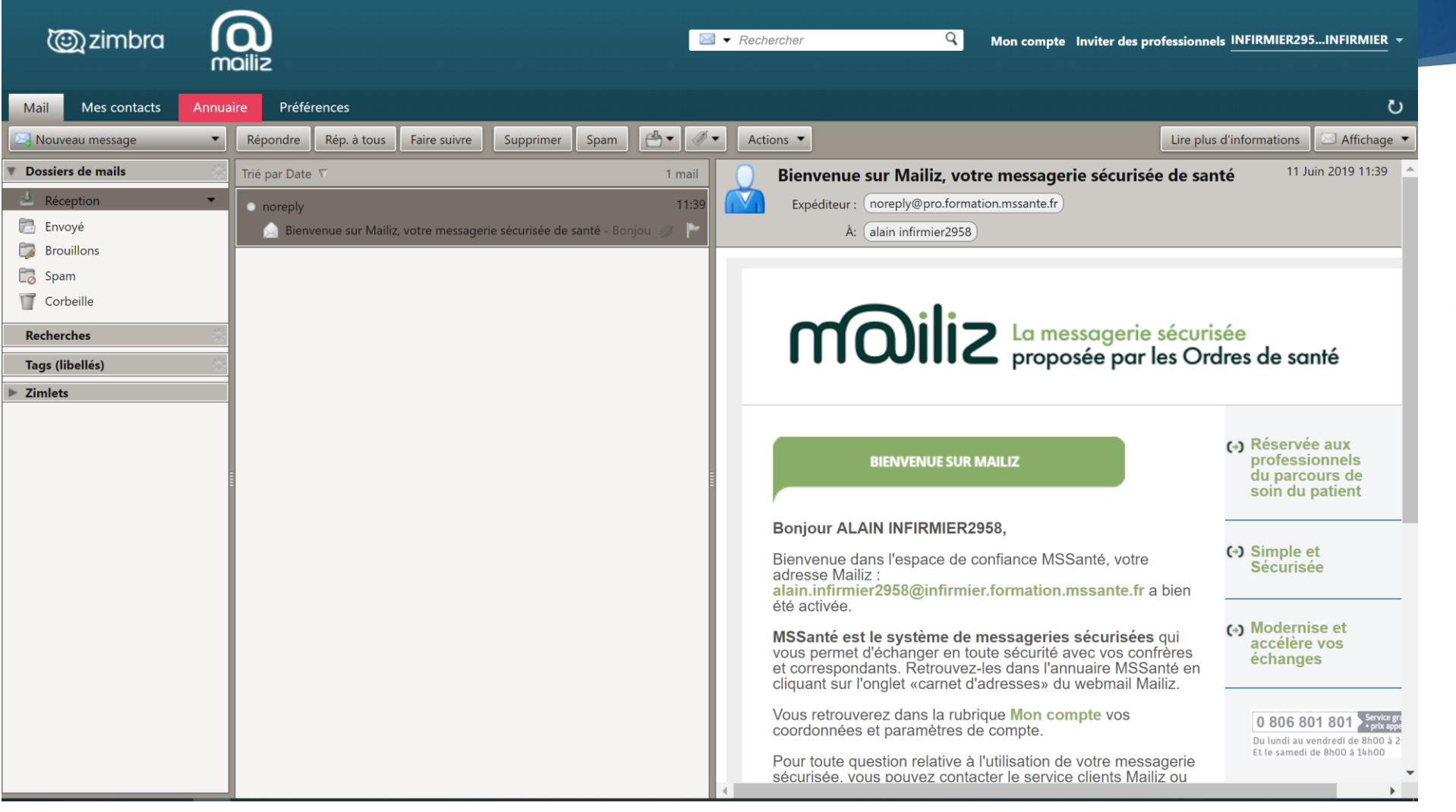

Je peux consulter et envoyer mes messages sur Internet

# MS SANTE

## Toutes les informations sont disponibles sur https://mailiz.mssante.fr/